# Microsoft OUTLOOK EXPRESS: uso della tastiera e del mouse

a cura di: Francesca Chiarelli ultimo aggiornamento: ottobre 2020 http://guide.fchiarelli.it/

### In finestra nuovo messaggio

| PER                      | PREMERE          |
|--------------------------|------------------|
| Inviare un messaggio     | CTRL + INVIO     |
| Chiudere un messaggio    | ESC              |
| Controllare i nomi       | CTRL+K o ALT+K   |
| Inserire la firma        | CTRL + SHIFT + S |
| Controllare l'ortografia | F7               |
| Cercare del testo        | F3               |

#### In finestra elenco messaggi

| PER                                                            | PREMERE             |
|----------------------------------------------------------------|---------------------|
| Stampare il messaggio selezionato                              | CTRL+SHIFT +F12     |
| Eliminare un messaggio di posta                                | CANC o CTRL+D       |
| Creare un nuovo messaggio                                      | CTRL + N            |
| Rispondere all'autore del messaggio                            | CTRL + R            |
| Inoltrare un messaggio                                         | CTRL + F            |
| Spostarsi sul messaggio successivo nell'elenco                 | CTRL + SHIFT + S    |
| Spostarsi sul messaggio precedente nell'elenco                 | CTRL + SHIFT + P    |
| Visualizzare le proprietà di un messaggio selezionato          | ALT + INVIO         |
| Aggiornare i messaggi                                          | F5                  |
| Spostarsi sul messaggio di posta non letto successivo          | CTRL + U            |
| Aprire un messaggio selezionato                                | INVIO o CTRL+O      |
| Contrassegnare un messaggio come già letto                     | CTRL+INVIO o CTRL+Q |
| Contrassegnare tutti i messaggi come già letti                 | CTRL + SHIFT + A    |
| Cercare un messaggio                                           | CTRL + SHIFT + F    |
| Scorrere sia l'elenco che il contenuto di ogni mail, a seconda | barra SPAZIO        |
| della lunghezza dei messaggi                                   |                     |

- Per visualizzare l'indirizzo di posta elettronica di un utente che ha inviato un messaggio: fare doppio clic sul messaggio per aprirlo, quindi fare *doppio clic* sul nome dell'autore nel campo *Da*.
- Per leggere tutte le intestazioni di un messaggio spedito, in particolare per rivedere gli indirizzi CCN di un messaggio già spedito: CTRL+F3 dopo aver selezionato il messaggio.
- Per aggiungere un utente alla **Rubrica** personale: ci si punta sopra e si fa *clic* con il pulsante *destro* del mouse, quindi scegliendo *Aggiungi alla Rubrica*.
- In un messaggio: *doppio clic* seleziona la **parola** corrente, *triplo clic* seleziona la **riga** corrente.

#### Altri tasti

| PER                                                                       | PREMERE          |
|---------------------------------------------------------------------------|------------------|
| Inviare e ricevere posta                                                  | CTRL + M         |
| Aprire la Rubrica                                                         | CTRL + SHIFT + B |
| Spostarsi nella cartella Posta in arrivo                                  | CTRL + I         |
| Apre il dialogo "Vai alla cartella"                                       | CTRL + Y         |
| Apre il dialogo "Trova contatti"                                          | CTRL + E         |
| Spostarsi sulla cartella successiva che contiene messaggi non letti       | CTRL + J         |
| Spostarsi tra l'elenco delle cartelle (se attivo), l'elenco dei messaggi, | TAB              |
| il riquadro di anteprima e l'elenco dei contatti (se attivo).             |                  |

## Selezionare in finestra elenco messaggi e in Rubrica

| PER SELEZIONARE          | FARE                                                                      |
|--------------------------|---------------------------------------------------------------------------|
| tutti gli elementi       | CTRL+5 ( <i>tn</i> ) oppure CTRL+A (dipende dalla versione di             |
| -                        | Windows)                                                                  |
| elementi consecutivi     | SHIFT+clic oppure SHIFT+frecce di direzione                               |
| elementi non consecutivi | CTRL+ <i>clic</i> oppure mantenere premuto CTRL mentre si                 |
|                          | usano le <i>frecce</i> di direzione e si preme la <b>BARRA</b> spazio per |
|                          | aggiungere o togliere                                                     |